## Alibaba Cloud Cloud Firewall

**Security Policy** 

Issue: 20190920

MORE THAN JUST CLOUD | **[-]** Alibaba Cloud

## <u>Legal disclaimer</u>

Alibaba Cloud reminds you to carefully read and fully understand the terms and conditions of this legal disclaimer before you read or use this document. If you have read or used this document, it shall be deemed as your total acceptance of this legal disclaimer.

- 1. You shall download and obtain this document from the Alibaba Cloud website or other Alibaba Cloud-authorized channels, and use this document for your own legal business activities only. The content of this document is considered confidential information of Alibaba Cloud. You shall strictly abide by the confidentiality obligations. No part of this document shall be disclosed or provided to any third party for use without the prior written consent of Alibaba Cloud.
- 2. No part of this document shall be excerpted, translated, reproduced, transmitted, or disseminated by any organization, company, or individual in any form or by any means without the prior written consent of Alibaba Cloud.
- 3. The content of this document may be changed due to product version upgrades , adjustments, or other reasons. Alibaba Cloud reserves the right to modify the content of this document without notice and the updated versions of this document will be occasionally released through Alibaba Cloud-authorized channels. You shall pay attention to the version changes of this document as they occur and download and obtain the most up-to-date version of this document from Alibaba Cloud-authorized channels.
- 4. This document serves only as a reference guide for your use of Alibaba Cloud products and services. Alibaba Cloud provides the document in the context that Alibaba Cloud products and services are provided on an "as is", "with all faults " and "as available" basis. Alibaba Cloud makes every effort to provide relevant operational guidance based on existing technologies. However, Alibaba Cloud hereby makes a clear statement that it in no way guarantees the accuracy, integrity , applicability, and reliability of the content of this document, either explicitly or implicitly. Alibaba Cloud shall not bear any liability for any errors or financial losses incurred by any organizations, companies, or individuals arising from their download, use, or trust in this document. Alibaba Cloud shall not, under any circumstances, bear responsibility for any indirect, consequential, exemplary, incidental, special, or punitive damages, including lost profits arising from the use

or trust in this document, even if Alibaba Cloud has been notified of the possibility of such a loss.

- 5. By law, all the content of the Alibaba Cloud website, including but not limited to works, products, images, archives, information, materials, website architecture, website graphic layout, and webpage design, are intellectual property of Alibaba Cloud and/or its affiliates. This intellectual property includes, but is not limited to, trademark rights, patent rights, copyrights, and trade secrets. No part of the Alibaba Cloud website, product programs, or content shall be used, modified , reproduced, publicly transmitted, changed, disseminated, distributed, or published without the prior written consent of Alibaba Cloud and/or its affiliates . The names owned by Alibaba Cloud shall not be used, published, or reproduced for marketing, advertising, promotion, or other purposes without the prior written consent of Alibaba Cloud. The names owned by Alibaba Cloud include, but are not limited to, "Alibaba Cloud", "Aliyun", "HiChina", and other brands of Alibaba Cloud and/or its affiliates, which appear separately or in combination, as well as the auxiliary signs and patterns of the preceding brands, or anything similar to the company names, trade names, trademarks, product or service names, domain names, patterns, logos, marks, signs, or special descriptions that third parties identify as Alibaba Cloud and/or its affiliates).
- 6. Please contact Alibaba Cloud directly if you discover any errors in this document.

## **Generic conventions**

#### Table -1: Style conventions

| Style           | Description                                                                                                    | Example                                                                                                    |
|-----------------|----------------------------------------------------------------------------------------------------|----------------------------------------------------------------------------------------------------|
| •               | This warning information<br>indicates a situation that will<br>cause major system changes,<br>faults, physical injuries, and other<br>adverse results. | <b>Danger:</b><br>Resetting will result in the loss of<br>user configuration data.                                |
|                 | This warning information<br>indicates a situation that may<br>cause major system changes,<br>faults, physical injuries, and other<br>adverse results.  | Warning:<br>Restarting will cause business<br>interruption. About 10 minutes are<br>required to restore business. |
|                 | This indicates warning informatio<br>n, supplementary instructions,<br>and other content that the user<br>must understand.                             | • Notice:<br>Take the necessary precautions<br>to save exported data containing<br>sensitive information.         |
|                 | This indicates supplemental<br>instructions, best practices, tips,<br>and other content that is good to<br>know for the user.                          | Note:<br>You can use Ctrl + A to select all<br>files.                                                             |
| >               | Multi-level menu cascade.                                                                                                    | Settings > Network > Set network<br>type                                                                          |
| Bold            | It is used for buttons, menus<br>, page names, and other UI<br>elements.                                                                               | Click OK.                                                                                                    |
| Courier<br>font | It is used for commands.                                                                                                    | Run the cd / d C :/ windows<br>command to enter the Windows<br>system folder.                                     |
| Italics         | It is used for parameters and variables.                                                                                                    | bae log list<br>instanceid Instance_ID                                                                            |
| [] or [a b]     | It indicates that it is a optional<br>value, and only one item can be<br>selected.                                                                     | ipconfig [-all -t]                                                                                                |

| Style       | Description                                                                        | Example                          |
|-------------|------------------------------------------------------------------------------------|----------------------------------|
| {} or {a b} | It indicates that it is a required<br>value, and only one item can be<br>selected. | <pre>swich {stand   slave}</pre> |

## Contents

| Legal disclaimer                                         | I   |
|----------------------------------------------------------|-----|
| Generic conventions                                      | I   |
| 1 Overview of access control policies                    | 1   |
| 2 Access control over the Internet firewall              | 2   |
| 3 Access control over the internal firewall between      | ECS |
| instances                                                |     |
| 4 Access control over VPC firewalls                      |     |
| 5 Set or modify the priority of an access control policy | 23  |
| 6 Intrusion prevention policies                          | 25  |

## 1 Overview of access control policies

You can configure access control policies in Cloud Firewall to restrict the inbound and outbound traffic of your servers. This helps reduce the risk of intrusions.

Limits on the number of access control policies in each Cloud Firewall edition

The maximum number of access control policies varies with the Cloud Firewall edition.

- In Pro Edition, you can configure up to 1,000 outbound policies and 1,000 inbound policies.
- In Enterprise Edition, you can configure up to 2,000 outbound policies and 2,000 inbound policies.
- In Flagship Edition, you can configure up to 5,000 outbound policies and 5,000 inbound policies.

Note:

Cloud Firewall allows you to control the traffic bound to specified domains. After you configure an access control policy for a domain, all traffic bound to this domain is controlled. The policy actions include Allow, Deny, and Monitor.

Limits on the number of internal firewall policies

By default, you can create up to 100 policy groups and 100 policies between your servers. The policies include those created in the ECS security group module and synchronized to Cloud Firewall and those created on the Internal Firewall page in Cloud Firewall.

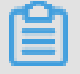

#### Note:

If you want to create more policies than allowed, we recommend that you delete unnecessary policies or submit a ticket for technical support.

## 2 Access control over the Internet firewall

Cloud Firewall supports access control over the Internet firewall. You can configure policies to control the traffic between the Internet and your servers.

#### Prerequisites

To make sure that the Internal firewall policies take effect on an instance, you must enable Internet firewall for this instance.

| Cloud Firewall                       | Firewalls          |                   |                          |                      |                                                                                 |                                                                    | ( 6                                                                                                    | Flagship Edition<br>Assets Protected for 163 Days, Service Expi | re in 1482 Days Upgrade Renew |
|--------------------------------------|--------------------|-------------------|--------------------------|----------------------|---------------------------------------------------------------------------------|--------------------------------------------------------------------|----------------------------------------------------------------------------------------------------|-----------------------------------------------------------------|-------------------------------|
| Overview                             | Internet Firewall  | VPC Firewall      |                          |                      |                                                                                 |                                                                    |                                                                                                    |                                                                 | Show Guide                    |
| Firewall Settings 2                  | <b>⇔</b> Mechanism |                   |                          | — Enable             | ⑦ FAQs                                                                          |                                                                    | New                                                                                                    | 🔆 Overall Status                                                | ×                             |
| Security Policies     Access Control | •                  | Internet Firewall |                          |                      | Functions of Internet Fi<br>What's the influence of<br>Why certain assets are i | rewalls<br>enabling/disabling Interr<br>missed in Internet Firewal | net Firewalls?<br>Is?                                                                                                    | Firewall Disabled for 2 IP Addresse     Enable Firewall for All | s                             |
| Intrusion Prevention                 | Internet           |                   | Internal Firewall / Secu | rity Group           |                                                                                 |                                                                    |                                                                                                    |                                                                 |                               |
| ▶ Logs                               | Public IP          |                   | Batch                    | Region               |                                                                                 |                                                                    | View Det                                                                                                    | ails Asset Type                                                 | View Details                  |
| Business Visualization     Tools     | 2 Unprotected      | 84 Protected      | 571 Remaining Quota      | 1 Not All IPs Protec | ted                                                                             | All IPs Protected                                                  | 991 Remaining Qu                                                                                                    | ota 1 Not All IPs Protected                                     | 6 All IPs Protected           |
|                                      | Asset Type All     | V Region All      | ✓ Firewall Status All    | V Instance ID/IP     |                                                                                 | Sea                                                                | rch                                                                                                    |                                                                 | Update Assets                 |
|                                      | IP IP              | Instance ID       |                          |                      | Asset Type                                                                      | Region                                                             | Bound Asset                                                                                                    |                                                                 | Firewall Status Actions       |
|                                      |                    | 1.000             |                          |                      | ECS Public IP                                                                   | China (( j)                                                        | And the property of the local sector of the local sector of the lo |                                                                 | Enabled Disable Firewall      |

#### Context

Internet firewall allows you to configure both outbound and inbound access policies.

#### Outbound traffic control

- 1. Log on to the Cloud Firewall console.
- 2. In the left pane, choose Security Policies > Access Control > Internet Firewall > Outbound Policies.

| Cloud Firewall                                                                 | Access Control                                                                                                    |               |
|--------------------------------------------------------------------------------|----------------------------------------------------------------------------------------------------|---------------|
| Overview                                                                       | Internal Firewall VPC Firewall VPC Firewall Show Guide 💽                                                            | Address Books |
| Firewall Settings 2<br>Traffic Analysis<br>Security Policies<br>Access Control |                                                                                                    | ×             |
| <ul> <li>Logs</li> <li>Business Visualization</li> </ul>                       | Outbound Policies         Inbound Policies           Cente         All         V         Searce         Search here | C             |

3. In the upper-left corner of the Outbound Policies tab page, click Create. The Create Outbound Policy dialog box is displayed.

| Acce     | ss Control        |                       |                  |                                                                                                    |
|----------|-------------------|-----------------------|------------------|----------------------------------------------------------------------------------------------------|
| Inte     | ernet Firewall    | Internal Firewall VPC | Fi1              |                                                                                                    |
|          | Mechanism         |                       | Create Outb      | ound Policy ×                                                                                                  |
|          |                   |                       | Source Type *    | IP Address Book                                                                                                |
|          | ● ←               |                       | Source *         | Enter an IP or a CIDR block. / 32                                                                              |
| Ir       | nternet           | Interpet Firewall     |                  | The source must be a public IP address. Enter a CIDR block, for example, 200.1.1.0/24.                         |
|          | Outbound Policies | Inbound Policies      | Destination Type | IP Address Book Domain Name Region                                                                             |
|          |                   | -                     | *                |                                                                                                    |
| Cre      | ate All           | All V Source          | Destination *    | Enter an IP or a CIDR block. / 32                                                                              |
| Priority | Source            | Dest                  |                  | The destination must be a public IP address. Enter a CIDR block, for example, 200.1.1.0/24.                    |
| 1        |                   | ··· •                 | Protocol *       | Please select V                                                                                                |
| 2        | @                 | •                     | Port Type *      | Forts Address Book                                                                                             |
| 3        |                   | E                     | Ports *          | Enler a port range, such as 22/22.                                                                             |
| 4        | P                 |                       |                  | The port number can be from 0 to 65535, for example, 100/200. If you do not want to limit the port, enter 0/0. |
|          |                   | · · · · ·             | Application *    | Please select ∨                                                                                                |
| 5        | P                 | P                     |                  | Submit Cancel                                                                                                  |
| 6        | P                 | P                     |                  |                                                                                                    |

- 4. Create an outbound access control policy.
  - a. In the first outbound policy, allow traffic from trusted source IP addresses.

| Steps | Parameter<br>name | Parameter configuration                                                                                                    |
|-------|-------------------|----------------------------------------------------------------------------------------------------|
| 1     | Source<br>Type    | <ul> <li>Select IP or Address Book .</li> <li>IP: You can specify one CIDR block.</li> <li>Address Book: You can select from the IP address books that you have configured. An IP address book is a set of CIDR blocks. This allows you to manage multiple IP addresses in policy configuration.</li> </ul> |

A. Configure the rule parameters according to the steps in the table.

| Steps | Parameter<br>name   | Parameter configuration                                                                                                    |  |  |  |
|-------|---------------------|----------------------------------------------------------------------------------------------------|--|--|--|
| 2     | Source              | The source address of the traffic. In this policy, set<br>Source to internal IP addresses that can access the<br>Internet.<br>• If the source type is IP, you must set the source                                                                          |  |  |  |
|       |                     | <ul> <li>to a CIDR block. For example, 1.1.1.1/32.</li> <li>If the source type is Address Book, click Select Address Book, and select an IP address book as the source.</li> </ul>                                                                         |  |  |  |
| 3     | Destination<br>Type | You can select IP , Address Book , Domain<br>Name , or Region .                                                                                                    |  |  |  |
|       |                     | Note:<br>If you select Region , you can select a<br>destination from the seven continents and all<br>regions in China, including 23 provinces, four<br>municipalities, five autonomous regions, and<br>two special administrative regions.                 |  |  |  |
| 4     | Destination         | The destination of the traffic. In this policy, set<br>Destination to a public IP address that can be<br>accessed by an internal IP address.                                                                                                    |  |  |  |
| 5     | Protocol            | The protocol of the traffic. If you are not sure which protocol is used, select ANY .                                                                                                    |  |  |  |
| 6     | Port Type           | <ul> <li>Select Ports or Address Book .</li> <li>Ports: You can specify a port number or a port range.</li> <li>Address Book: You can select from the port address books that you have configured. A port address book contains multiple ports.</li> </ul> |  |  |  |
| 7     | Ports               | The ports to which you want to apply this policy.<br>If Port Type is Ports, specify a port number. You<br>can also click Select Address Book to select a port<br>address book that you have configured.                                                    |  |  |  |

| Steps | Parameter<br>name | Parameter configuration                                                                                                    |
|-------|-------------------|----------------------------------------------------------------------------------------------------|
| 8     | Application       | The application where the traffic is bound to.                                                                                 |
|       |                   | Note:<br>If Destination Type is set to Domain Name<br>, you can set Application to HTTP , HTTPS ,<br>SMTP , or SMTPS .         |
| 9     | Policy<br>Action  | Indicates whether Internet firewall allows or denies the traffic. Select Allow for this policy.                                |
| 10    | Description       | Enter a description of the policy so that you can<br>quickly distinguish the purpose of each policy<br>when you view it later. |
| 11    | Priority          | Select the priority of this policy, the default is the Lowest .                                                                |

B. Click Submit.

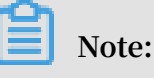

The latest policy is displayed in the last row on the last page of the policy list.

b. In the second outbound policy, deny the traffic from all internal IP addresses to the Internet.

Set Source to 0.0.0.0/0 and Policy Action to Deny to prevent all unauthorized access activities. Configure the other parameters by referring to the preceding parameter descriptions.

c. Make sure that the priority of the allow policy on the trusted IP addresses is higher than that of the deny policy.

## Note:

Cloud Firewall assigns priorities to access control policies based on the policy creation time. A new policy has a lower priority than all existing policies. For more information about the policy priority, see #unique\_5.

For more information about policy configuration parameters, seeParameters of an access control policy.

#### Inbound traffic control

- 1. Log on to the Cloud Firewall console.
- 2. In the left pane, choose Security Policies > Access Control > Internet Firewall > Inbound Policies.

| Cloud Firewall         | Access   | s Control                        |                      |                           |                          |                     |             |               |                                                      |                           |           |
|------------------------|----------|----------------------------------|----------------------|---------------------------|--------------------------|---------------------|-------------|---------------|------------------------------------------------------|---------------------------|-----------|
| Overview               | Inter    | net Firewall Internal Firewall   | VPC Firewall         |                           |                          |                     |             |               |                                                      | Show Guide Addre          | iss Books |
| Firewall Settings 86   | 4        | Mechanism                        |                      | () FAQs                   |                          |                     | More        | 🌣 Overall :   | Status                                               |                           | ×         |
| Traffic Analysis       |          |                                  | Internal Fire        | Wall Best practice        | for access control pol   | cy configuration    |             | A Firewall I  | Disabled for 86 IP Add                               | resses                    |           |
| ▼ Security Policies    | 6        |                                  | / July a             | How to set p              | riority for access contr | ol policy?          |             | effect only o | ontrol feature of a per<br>in the traffic controlled | by the firewall.          |           |
| Access Control         | Int      | ernet Internet Firewa            | Internal Fire        | wall                      | tween Cloud Firewall     | and Security groups |             | ⑦ Go t        | to Firewall Settings                                 |                           |           |
| Intrusion Prevention   |          |                                  | / Security G         | roup                      |                          |                     |             |               |                                                      |                           |           |
| ► Logs                 | 0        | utbound Policies Inbound Policie | s                    |                           |                          |                     |             |               |                                                      |                           |           |
| Business Visualization | Creat    | e All V All V                    | Source V Search here |                           |                          |                     |             |               |                                                      |                           | G         |
| ▶ Tools                | Priority | Source                           | Destination          | Protocol/Application/Port |                          | Policy Action       | Description |               | Hits                                                 | Actions                   |           |
|                        | 1        | 8                                | 1000                 | TCP/RDP/9-3-50port        |                          | i Allow             |             |               | 0                                                    | Modify Delete Insert Move |           |
|                        | 2        | ©                                | A                    | TCP/RDP/0/0               |                          | i Allow             | -           |               | 70 🖏                                                 | Modify Delete Insert Move |           |

3. In the upper-left corner of the Inbound Policies tab page, click Create. The Create Inbound Policy dialog box is displayed.

| Acces    | s Control          |                             |                 |                                                                                                    |     |
|----------|--------------------|-----------------------------|-----------------|----------------------------------------------------------------------------------------------------|-----|
| Inter    | net Firewall Inter | mal Firewall                | VPC =''         |                                                                                                    |     |
| 4        | Mechanism          |                             | Create Inbou    | und Policy                                                                                                    | × 🔒 |
| (        | ernet Int          | ernet Eirewall              | Destination *   | Enter an IP or a CIDR block.     /       32   The destination must be a public IP address. Enter a CIDR block, for example, 200.1.1.0/24. |     |
|          | enner int          |                             | Protocol *      | Please select V                                                                                                    |     |
| 0        | utbound Policies   | Inbound Policies            | Port Type *     | Ports Address Book                                                                                                    |     |
| Creat    | e All V            | All 🗸 Sou                   | rce Ports *     | Enter a port range, such as 22/22.                                                                                                    |     |
| Priority | Source             | 1                           | Dest            | The port number can be from 0 to 65535, for example, 100/200. If you do not want to limit the port, enter 0/0.                            |     |
| 1        |                    |                             | P Application * | Please select V                                                                                                    |     |
| 2        | ©                  | - International Association | Policy Action * | Please select V                                                                                                    |     |
| 3        | 2                  | Ð                           | Description *   |                                                                                                    |     |
| 4        |                    |                             | Priority        | Lowest Highest                                                                                                    |     |
| 5        | @                  |                             | P               | Submit Cancel                                                                                                    |     |
| 6        | ©                  |                             | =               |                                                                                                    |     |

4. In the first inbound policy, allow traffic from trusted external IP addresses.

Set Source to a trusted CIDR block or an IP Address Book that you have configured. Set Policy Action to Allow. For more information about configuring other parameters, see the parameter descriptions in Outbound traffic control.

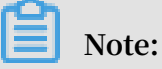

If you set Source Type to Address Book for an inbound policy, you can set Source to an IP address book or a cloud address book. If you set Destination Type to Address Book, you can only set Destination to an IP address book.

5. In the second inbound policy, deny the traffic from all the other external IP addresses to the internal network.

Set Source to 0.0.0.0/0 and Policy Action to Deny to prevent all unauthorized access activities.

6. Make sure that the priority of the allow policy on the trusted IP addresses is higher than that of the deny policy.

Check whether the policies have taken effect

A newly created policy takes effect immediately by default. However, if the policy parameters are invalid or the Internet firewall is disabled, the policy may not take effect.

In the policy list, click the number in the Hits column of a policy. The Traffic Logs page is displayed. If the name of the policy is displayed in the Policy Name column on the Traffic Logs page, this policy has taken effect.

#### Note:

After you delete a policy, the allow or deny policy that you have configured becomes invalid. Exercise caution.

| Parameters of | an acces | s control | policy |
|---------------|----------|-----------|--------|
|---------------|----------|-----------|--------|

| Parameter   | Description                                                                                                    |
|-------------|----------------------------------------------------------------------------------------------------|
| Source type | The type of the source address. You can select IP or Address<br>Book .                                                                                     |
|             | <ul> <li>If you select IP, enter a CIDR block in the Source field.</li> <li>If you select Address Book, set Source to an existing address book.</li> </ul> |
|             | You can add multiple IP addresses to an address book to simplify policy configuration.                                                                     |

| Parameter           | Description                                                                                                    |  |  |  |  |  |  |  |
|---------------------|----------------------------------------------------------------------------------------------------|--|--|--|--|--|--|--|
| Source              | The source IP address or CIDR block of the traffic.                                                                                                    |  |  |  |  |  |  |  |
|                     | Note:<br>You can specify only one CIDR block, for example, 1.1.1.1/32.                                                                                                    |  |  |  |  |  |  |  |
|                     | If you set Source Type to Address Book, select an exiting address book as the source.                                                                                                    |  |  |  |  |  |  |  |
|                     | Note:                                                                                                    |  |  |  |  |  |  |  |
|                     | • In an outbound policy, the source address book can be an IP<br>address book only, and the destination address book can be an                                                                                                    |  |  |  |  |  |  |  |
|                     | IP address book, a domain address book, or a cloud address<br>book.                                                                                                    |  |  |  |  |  |  |  |
|                     | <ul> <li>In an inbound policy, the source address book can be an IP<br/>address book or a cloud address book, and the destination<br/>address book can be an IP address book only.</li> </ul>                                                                                                    |  |  |  |  |  |  |  |
| Destination<br>type | <ul> <li>IP: Set the destination to an IP address.</li> <li>Address Book: Set the destination to an address book.</li> <li>Domain Name: Set the destination to a domain name. You can specify a wildcard domain, for example, *. a . com .</li> </ul>                                                     |  |  |  |  |  |  |  |
|                     | <ul> <li>Note:</li> <li>Only in an outbound policy can you set the destination type to IP, domain name, or region.</li> <li>If an HTTP header does not contain the host field or an HTTPS request does not contain Server Name Indication (SNI), the policy action is set to Allow by default.</li> </ul> |  |  |  |  |  |  |  |

| Parameter   | Description                                                                                                    |
|-------------|----------------------------------------------------------------------------------------------------|
| Destination | Set the destination to a CIDR block.                                                                                                    |
|             | If you set the destination type to domain name, set the destination<br>to a domain or a wildcard domain.                                                                                                    |
|             | <ul> <li>Note:</li> <li>In an outbound policy, the source address book can be an IP address book only, and the destination address book can be an IP address book, a domain address book, or a cloud address book.</li> <li>In an inbound policy, the source address book can be an IP</li> </ul> |
|             | address book or a cloud address book, and the destination<br>address book can be an IP address book only.                                                                                                    |
| Protocol    | <ul> <li>ANY: Indicates any protocol.</li> <li>TCP</li> <li>UDP</li> <li>ICMP</li> </ul>                                                                                                    |
| Destination | You can specify a port range. 0/0 indicates any port.                                                                                                    |
| ports       | Note:<br>If you set the protocol to ICMP, the destination port configuration<br>is not required. If you set the protocol to ANY, the destination<br>port configuration does not take effect on ICMP traffic.                                                                                      |
| Application | You can set the application to ANY, HTTP, HTTPS, Mamcache,<br>MongoDB, MQTT, MySQL, RDP, Redis, SMTP, SMTPS, SSH, or VNC.                                                                                                    |
|             | If Protocol is set to TCP, multiple applications are available.<br>Otherwise, you can set the application to ANY only.                                                                                                    |
|             | Note:<br>The identification application relies on the application message<br>characteristics (the protocol identification is not based on the<br>port); when the application identification fails, the session traffic<br>is Allow .                                                              |

| Parameter     | Description                                                                                                    |
|---------------|----------------------------------------------------------------------------------------------------|
| Policy action | <ul> <li>Indicates whether Internet firewall allows or denies the traffic.</li> <li>Allow: The traffic is allowed.</li> <li>Deny: The traffic is denied without any notification.</li> <li>Monitor: The traffic is allowed. After monitoring the traffic for a period of time, you can change the policy action to Allow or Deny.</li> </ul> |
| Description   | A description or note about this policy. Enter a description of the policy so that you can distinguish the policies later.                                                                                                    |
| Priority      | Set the priority of the access control policy. The default priority is the Lowest .                                                                                                    |

## 3 Access control over the internal firewall between ECS instances

Cloud Firewall supports access control over the internal firewall. You can configure access control policies to restrict unauthorized access between ECS instances.

The internal firewall integrates the features of the ECS security group module. The access control policies that you configure on the Internal Firewall page in Cloud Firewall are automatically synchronized to the security group module of ECS.

## Note:

To view the policy groups that you have configured on the Internal Firewall page, specify Source as Custom , and click Search.

#### Benefits of internal firewall

- You can publish multiple policies at the same time.
- · You can create policy groups based on templates.

The templates are as follows:

- default accept login : Allow all inbound traffic that passes through port 22 and port 3389 by default.
- default drop all : Deny all traffic in the policy group by default.
- default accept all : Allow all traffic in the policy group by default.
- · Security groups can be automatically created based on application groups.

#### Note:

By default, you can create up to 100 policy groups and 100 policies between ECS instances. The policies include those created in the ECS security group module and synchronized to Cloud Firewall and those created on the Internal Firewall page in Cloud Firewall. If you want to create more policies than allowed, we recommend that you delete unnecessary policies or submit a ticket for technical support.

#### Procedure

Create a policy group, and then configure inbound or outbound access control policies.

- 1. Log on to the Cloud Firewall console.
- 2. In the left-side navigation pane, choose Security Policies > Access Control > Internal Firewall.

| Cloud Firewall                                                                                       | Access Control                    |                                   |                                                                                   |                      |                  |                                                               |                             |                    |                                           |
|----------------------------------------------------------------------------------------------------|-----------------------------------|-----------------------------------|-----------------------------------------------------------------------------------|----------------------|------------------|---------------------------------------------------------------|-----------------------------|--------------------|-------------------------------------------|
| Overview                                                                                             | Internet Firewall Internal Firewa | all VPC Firewall                  |                                                                                   |                      |                  |                                                               | Sh                          | ow Guide 🚺         | C Create Policy Group                     |
| Firewall Settings<br>Traffic Analysis<br>Security Policies<br>Access Control<br>Intrusion Prevention | Hechanism                         | internal<br>/ Securit<br>irewall  | ss control policy configu<br>r access control policy?<br>loud Firewall and Securi | iration<br>by groups | More             | P Addresses<br>of a perimeter firewa<br>trolled by the firewa | X II takes<br>al.           |                    |                                           |
| ▶ Logs                                                                                               | All V All Sources V               | All Templates V All Status V Name | ✓ E                                                                               | nter a keyword.      |                  | Search                                                        |                             |                    |                                           |
| Business Visualization                                                                               | Policy Group Name                 | VPC                               | Source                                                                            | Template             | Related Instance | Created At                                                    | Description                 | Status             | Actions                                   |
| . 1000                                                                                               | 100000000000000                   | The states of the state of the    | Security<br>Group<br>Synchronizati<br>on                                          |                      | 1.               | Jan 21, 2019,<br>03:26:18                                     | 1000 000000000              | To be<br>Published | Configure Policy Publish Modify<br>Delete |
|                                                                                                    | 1,11111,11111,11111,1111          |                                   | Security<br>Group<br>Synchronizati<br>on                                          |                      | 1.               | Jan 21, 2019,<br>03:06:08                                     |                             | Publish Failed     | Configure Policy Publish Modify<br>Delete |
|                                                                                                    | -                                 |                                   | Security<br>Group<br>Synchronizati                                                |                      | 30               | Jan 21, 2019,<br>02:51:27                                     | Tenter contractory propriet | Publish Failed     | Configure Policy Publish Modify<br>Delete |

3. In the upper-right corner, click Create Policy Group. In the Create Policy Group dialog box, configure the policy group.

| Access Control                                                                                                    |                                                                             |                                                                                                    |
|----------------------------------------------------------------------------------------------------|-----------------------------------------------------------------------------|----------------------------------------------------------------------------------------------------|
| Internet Firewall Internal Firewall VPC Firewall                                                                                                    |                                                                             | Show Guide C Create Policy Group                                                                                                    |
| Hechanism                                                                                                    | Internal Firewall  Create Policy Group                                      | More         Overall Status         X           A Second To Statukes for 0 IP Addresses         X           The second condition of a perimpter forwall takes         The second condition of the traffic controlled by the firewall.           Image: Control betwork Traffic         Image: Control betwork Traffic |
| All V All Sources V All Templates V All Status                                                                                                    | VPC+ Chine v<br>Instance ID: vh. view view view view view view view view    |                                                                                                    |
| Policy Group Name VPC                                                                                                    | Description * Enter a description that contains 2 to 256 characters.        | Description Status Actions                                                                                                    |
| and the first of the second second se | Template:+ default-accept-all                                               | To be Configure Policy Publish Modify<br>Published Delete                                                                                                    |
| sparskystander. In hereiter warden                                                                                                    | Authorization Protocol Type Port Range Policy Type 0.0.0.00 ANY -11-1 Allow | Publish Failed Configure Policy Publish Modify<br>Delete                                                                                                    |
| approximation and the segment services in                                                                                                    | Submit                                                                      | Publish Failed Configure Policy Publish Modify<br>Delete                                                                                                    |

The configuration items of a policy group are described as follows:

| Item | Description                                                                                    | Configuration note                                                                                    |
|------|------------------------------------------------------------------------------------------------|----------------------------------------------------------------------------------------------------|
| Name | The name of the<br>policy group. The<br>name must be from<br>1 to 128 characters<br>in length. | Enter a policy group name.                                                                            |
| VPC  | The VPC network<br>to which the policy<br>group is applied.                                    | In the VPC drop-down list, select a VPC<br>network .<br>Note:<br>You can select only one VPC network. |

| Item        | Description                                                                                                | Configuration note                                                                                                    |
|-------------|----------------------------------------------------------------------------------------------------|----------------------------------------------------------------------------------------------------|
| Instance ID | The IDs of instances<br>in the selected VPC                                                                | In the Instance ID drop-down list, select<br>instance IDs.                                                                                                    |
|             | network.                                                                                                   | Note:<br>You can select multiple instance IDs.                                                                                                    |
| Description | A description of the<br>policy group. The<br>description must<br>be from 2 to 256<br>characters in length. | Enter a description of the policy group.                                                                                                    |
| Template    | The policy group template.                                                                                 | In the Template drop-down list, select a template. The templates are as follows:                                                                                                    |
|             |                                                                                                    | <ul> <li>default - accept - login : Allow all<br/>inbound traffic that passes through port 22<br/>and port 3389 by default.</li> <li>default - drop - all : Deny all traffic<br/>in the policy group by default.</li> <li>default - accept - all : Allow all<br/>traffic in the policy group by default.</li> </ul> |

#### 4. Click Submit.

You can locate the new policy group on the Internal Firewall page, and configure, publish, modify, or delete this policy group.

## Note:

You can modify or delete a policy group. When you modify a policy group, you can only modify the related instances and the policy group description. After you delete a policy group, the access control policies between ECS instances in this policy group are automatically deleted and become invalid.

5. Click Configure Policy in the Actions column to create access control policies.

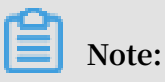

You can create multiple policies in a policy group. By default, you can create up to 100 policy groups and 100 policies. If you want to create more policies than allowed, we recommend that you delete unnecessary policies or submit a ticket for technical support.

| Cloud Firewall                                                                                       | Access Control                                                                                                    |                                   |                                          |                 |                  |                           |                               |                      |                                           |
|----------------------------------------------------------------------------------------------------|----------------------------------------------------------------------------------------------------|-----------------------------------|------------------------------------------|-----------------|------------------|---------------------------|-------------------------------|----------------------|-------------------------------------------|
| Overview                                                                                             | Internet Firewall Internal Firewa                                                                                                    | all VPC Firewall                  |                                          |                 |                  |                           | Sho                           | w Guide 🔵            | C <sup>#</sup> Create Policy Group        |
| Firewall Settings<br>Traffic Analysis<br>Cecurity Policies<br>Access Control<br>Intrusion Prevention | Process costs of poly of a cost of seture of a poly of the cost of the cost of the co |                                   |                                          |                 |                  |                           |                               | X<br>II takes<br>al. |                                           |
| ► Logs                                                                                               | All V All Sources V                                                                                                    | All Templates V All Status V Name | √ E                                      | nter a keyword. |                  | Search                    |                               |                      |                                           |
| Tools                                                                                                | Policy Group Name                                                                                                    | VPC                               | Source                                   | Template        | Related Instance | Created At                | Description                   | Status               | Actions                                   |
|                                                                                                    | 1000000000000                                                                                                    | The state of the state of the     | Security<br>Group<br>Synchronizati<br>on |                 | 10               | Jan 21, 2019,<br>03:26:18 |                               | To be<br>Published   | Configure Policy Publish Modify<br>Delete |
|                                                                                                    | 10000                                                                                                    |                                   | Security<br>Group<br>Synchronizati<br>on |                 | 10               | Jan 21, 2019,<br>03:06:08 |                               | Publish Failed       | Configure Policy Publish Modify<br>Delete |
|                                                                                                    | -                                                                                                    |                                   | Security<br>Group<br>Synchronizati<br>on |                 | 30               | Jan 21, 2019,<br>02:51:27 | Spring contraction of program | Publish Failed       | Configure Policy Publish Modify<br>Delete |

6. On the Policies page, click the Inbound or Outbound tab, and click Create Policy in the upper-right corner.

| Cloud Firewall         | Back Policies Policy Group 19 |              |        |               |            |             |                        |             |                       |                 |
|------------------------|-------------------------------|--------------|--------|---------------|------------|-------------|------------------------|-------------|-----------------------|-----------------|
| Overview               | Inbo                          | und Outbound |        |               |            |             |                        |             |                       | C Create Policy |
| Firewall Settings      | Priority                      | Source Type  | Source | Protocol Type | Port Range | Policy Type | Created At             | Description | Status                | Actions         |
| Traffic Analysis       | 1                             | CIDR Block   |        | ICMP          | -1/-1      | Allow       | Jul 31, 2019, 10:52:23 |             | To be Published (Add) | Modify Delete   |
| Access Control         | 2                             | CIDR Block   | 1.111  | TCP           | 22/22      | Allow       | Apr 24, 2019, 10:33:09 | 1910.000    | Published             | Modify Delete   |
| Intrusion Prevention   | 4                             | CIDR Block   |        | TCP           | 22/22      | Allow       | Jul 29, 2019, 10:44:07 |             | To be Published (Add) | Modity Delete   |
| ▶ Logs                 | 9                             | CIDR Block   |        | TCP           | 9/9        | Allow       | Jul 29, 2019, 11:19:52 |             | To be Published (Add) | Modify Delete   |
| Business Visualization | 16                            | CIDR Block   |        | TCP           | 55/55      | Allow       | Jul 29, 2019, 11:19:04 | 1000        | To be Published (Add) | Modify Delete   |

| ority | Source Type | Source | Protocol Type | Create Polic    | .y                                                     | × | ated At            | Description                             | Status                   | Actions       |
|-------|-------------|--------|---------------|-----------------|--------------------------------------------------------|---|--------------------|-----------------------------------------|--------------------------|---------------|
|       | CIDR Block  |        | ICMP          | Network Type    | Internal                                               | 1 | 31, 2019, 10:52:23 |                                         | To be Published (Add)    | Modify Delete |
|       | CIDR Block  |        | TCP           | Direction: *    | Inbound Outbound                                       | - | 24, 2019, 10:33:09 | 1000.00010                              | Published                | Modify Delete |
|       | CIDR Block  | 10.000 | TCP           | Policy Type *   | Allow      Deny                                        |   | 29, 2019, 10:44:07 | 10                                      | To be Published (Add)    | Modify Delete |
|       | CIDR Block  |        | TCP           | Protocol Type * | Please select $\checkmark$                             |   | 29, 2019, 11:19:52 |                                         | To be Published (Add)    | Modify Delete |
|       | CIDR Block  |        | TCP           | Port Range ĸ    | For example, 22/22.                                    |   | 29, 2019, 11:19:04 | 10000                                   | To be Published (Add)    | Modify Delete |
|       | CIDR Block  | 1.16   | TCP           | Priority *      | Enler an integer from 1 to 100.                        |   | 31, 2019, 10:51:45 |                                         | To be Published (Add)    | Modify Delete |
|       | CIDR Block  | 10.000 | TCP           | Source Type *   | CIDR Block Policy Group                                |   | 31, 2019, 16:40:29 | 12                                      | To be Published (Add)    | Modify Delete |
|       | CIDR Block  |        | ICMP          | Source *        | Enter a CIDR block.                                    |   | 26, 2019, 16:45:28 | 100000000000000000000000000000000000000 | To be Published (Add)    | Modify Delete |
|       | CIDR Block  |        | TCP           | Destination *   | All ECS Instances     CIDR Block                       |   | 21, 2019, 03:26:28 | 100000-000000000                        | Published                | Modify Delete |
|       | CIDR Block  |        | ICMP          | Description *   | Enter a description that contains 2 to 256 characters. |   | 21, 2019, 03:26:27 | 10-10-10-10                             | To be Published (Delete) | Modify Delete |

7. In the Create Policy dialog box, configure the policy.

The policy configuration items are as follows:

| Item            | Description                                                   | Configuration note                                                                                      |
|-----------------|---------------------------------------------------------------|----------------------------------------------------------------------------------------------------|
| Network<br>Type | The type of the<br>network to which<br>this policy is applied | The default value is Internal , indicating that the policy is applied to traffic between ECS instances. |

| Item             | Description                                                                                       | Configuration note                                                                                                    |
|------------------|---------------------------------------------------------------------------------------------------|----------------------------------------------------------------------------------------------------|
| Direction        | The direction of<br>traffic controlled by<br>this policy.                                         | <ul> <li>Options:</li> <li>Inbound : Apply the policy to traffic from other instances to the specified instance.</li> <li>Outbound : Apply the policy to traffic from the specified instance to other instances.</li> </ul>                                                                        |
| Policy Type      | Indicates whether<br>to allow or deny<br>the traffic passing<br>through the internal<br>firewall. | <ul> <li>Options:</li> <li>Allow : Allow the traffic between ECS instances.</li> <li>Deny : Deny the traffic between ECS instances.</li> </ul>                                                                                                    |
| Protocol<br>Type | The protocol of the traffic.                                                                      | <ul> <li>In the Protocol Type dialog box, select a protocol. Options:</li> <li>TCP</li> <li>UDP</li> <li>ICMP</li> <li>ANY indicates any protocol. You can select ANY if you do not know which protocol is used.</li> </ul>                                                                        |
| Port Range       | The ports that are<br>controlled by this<br>policy.                                               | Enter a port range. For example, 22/22.                                                                                                    |
| Priority         | The priority of this policy.                                                                      | Enter a priority number.<br>Note:<br>The priority number must be an integer<br>from 1 to 100. If two policies have the same<br>priority number, the Deny policy has the<br>higher priority. If two Allow policies have<br>the same priority number, both policies take<br>effect at the same time. |

| Item        | Description                                                                                                    | Configuration note                                                                                                    |
|-------------|----------------------------------------------------------------------------------------------------|----------------------------------------------------------------------------------------------------|
| Source Type | The type of the<br>traffic source<br>controlled by this<br>policy.                                                           | <ul> <li>Options:</li> <li>CIDR Block : The policy controls the traffic from a CIDR block.</li> <li>Policy Group : The policy controls the traffic from multiple ECS instances in a policy group.</li> <li>Note:</li> <li>For a policy created in the ECS security group module, you cannot select Policy Group as the source type.</li> </ul>                                                   |
| Source      | The traffic source<br>controlled by this<br>policy. Enter a CIDR<br>block or addresses<br>of instances in a<br>policy group. | <ul> <li>Specify the traffic source based on the selected source type.</li> <li>If the source type is set to CIDR Block , enter a CIDR block. You can specify only one CIDR block.</li> <li>If the source type is set to Policy Group , click the Source drop-down list, and select a policy group. This sets multiple instances in the specified policy group as the traffic source.</li> </ul> |
|             |                                                                                                    | You can select only one policy group as the source.                                                                                                    |
| Destination | The destination of the traffic.                                                                                              | <ul> <li>Options:</li> <li>All ECS Instances : Apply this policy to all ECS instances.</li> <li>CIDR Block : Specify an IP address or a CIDR block. The policy is applied to the traffic received by the specified addresses.</li> </ul>                                                                                                    |
| Description | A description of the policy.                                                                                                 | Enter a policy description. The description must be from 2 to 256 characters in length.                                                                                                    |

#### 8. Click Submit.

On the Policies page, you can view, modify, or delete the inbound or outbound policies.

| Cloud Firewall                             | Back Policies Palcy Group 19 |              |                                         |               |            |             |                        |             |                       |                 |
|--------------------------------------------|------------------------------|--------------|-----------------------------------------|---------------|------------|-------------|------------------------|-------------|-----------------------|-----------------|
| Overview                                   | Inbo                         | und Outbound |                                         |               |            |             |                        |             |                       | C Create Policy |
| Firewall Settings                          | Priority                     | Source Type  | Source                                  | Protocol Type | Port Range | Policy Type | Created At             | Description | Status                | Actions         |
| Traffic Analysis                           | 1                            | CIDR Block   |                                         | ICMP          | -1/-1      | Allow       | Jul 31, 2019, 10:52:23 |             | To be Published (Add) | Modify Delete   |
| Security Policies                          | 2                            | CIDR Block   | 1.000                                   | TCP           | 22/22      | Allow       | Apr 24, 2019, 10:33:09 | 10000       | Published             | Modify Delete   |
| Intrusion Prevention                       | 4                            | CIDR Block   | 11-11-11-11-11-11-11-11-11-11-11-11-11- | тср           | 22/22      | Allow       | Jul 29, 2019, 10:44:07 |             | To be Published (Add) | Modify Delete   |
| ▶ Logs                                     | 9                            | CIDR Block   | 8. State                                | тср           | 9/9        | Allow       | Jul 29, 2019, 11:19:52 |             | To be Published (Add) | Modify Delete   |
| <ul> <li>Business Visualization</li> </ul> | 16                           | CIDR Block   | 1.000                                   | тср           | 55/55      | Allow       | Jul 29, 2019, 11:19:04 | 100         | To be Published (Add) | Modify Delete   |

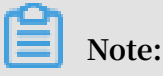

After you delete a policy, the traffic control rule specified in this policy becomes invalid. After you delete a policy, you can still view this policy in the list but cannot perform any operation on it.

9. On the Internal Firewall page, find the policy group to be applied. Click Publish in the Actions column. The policies take effect and are synchronized to the ECS security group module.

| Cloud Firewall                                                               | Access Control                                                                                                    |                                   |                                          |                            |                  |                           |                                                                                                    |                                                            |                                           |
|------------------------------------------------------------------------------|----------------------------------------------------------------------------------------------------|-----------------------------------|------------------------------------------|----------------------------|------------------|---------------------------|----------------------------------------------------------------------------------------------------|------------------------------------------------------------|-------------------------------------------|
| Overview                                                                     | Internet Firewall Internal Firewal                                                                                                    | VPC Firewall                      |                                          |                            |                  |                           | Show                                                                                                    | Guide 🚺                                                    | C <sup>#</sup> Create Policy Group        |
| Firewall Settings<br>Traffic Analysis<br>Security Policies<br>Access Control | Argentiation     Argentiation     A |                                   |                                          |                            |                  |                           | More<br>Overall Status<br>A Firewall Disabiled for 0 IP A<br>The access control feature of<br>effect only on the traffic control<br>G Go to Network Traffic | Iddresses<br>a perimeter firewall<br>olled by the firewall | talves<br>I.                              |
| Intrusion Prevention  Logs Business Visualization                            | All V All Sources V                                                                                                    | All Templates V All Status V Name | ✓ En<br>Source                           | ter a keyword.<br>Template | Related Instance | Search<br>Created At      | Description                                                                                                    | Status                                                     | Actions                                   |
| Tools                                                                        |                                                                                                    | The state of the state of the     | Security<br>Group<br>Synchronizati<br>on |                            | 10               | Jan 21, 2019,<br>03:26:18 | 100.001000                                                                                                    | To be<br>Published                                         | Configure Policy Publish Modify<br>Delete |
|                                                                              |                                                                                                    |                                   | Security<br>Group<br>Synchronizati<br>on |                            | 1.               | Jan 21, 2019,<br>03:06:08 |                                                                                                    | Publish Failed                                             | Configure Policy Publish Modify<br>Delete |
|                                                                              |                                                                                                    |                                   | Security<br>Group<br>Synchronizati<br>on |                            | 3.               | Jan 21, 2019,<br>02:51:27 | Types and and page                                                                                                    | Publish Failed                                             | Configure Policy Publish Modify<br>Delete |

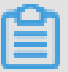

#### Note:

To apply a policy and synchronize it to the ECS security group module, you must publish it first. To view the policies that are created on the Internal Firewall page in Cloud Firewall and synchronized to the ECS security group module, log on to the ECS console, and choose Security Groups > Security Groups.

| Elastic Compute Son                       |                                            |                                                                                                    |                   |                        |                     |                      |                        |                        |                                                                              |
|-------------------------------------------|--------------------------------------------|----------------------------------------------------------------------------------------------------|-------------------|------------------------|---------------------|----------------------|------------------------|------------------------|------------------------------------------------------------------------------|
| clastic compute serv                      | Security Groups                            |                                                                                                    |                   |                        |                     |                      |                        |                        | Create Security Group                                                        |
| Overview                                  | Security Group Name V Search by security g | group name. Search                                                                                                    | <b>€</b> Tag      |                        |                     |                      |                        |                        | 2                                                                            |
| Events                                    | Security Group ID/Name                     | Tags VPC                                                                                                    | Related Instances | Available IP Addresses | Network Type(All) 👻 | Security Group Type  | Created At             | Description            | Actions                                                                      |
| Tags 🔤                                    | Cloud_Firewall_Securit                     | <ul> <li>2.20228<sup>100</sup></li> </ul>                                                                                                    | 0                 | 1999                   | VPC                 | Basic Security Group | August 21, 2019, 10:26 | The security group aut | Modify   Clone   Restore Rules<br>Manage Instances   Add Rules   Manage ENIs |
| Instances                                 |                                            | ₩ wj                                                                                                    | 0                 | 1999                   | VPC                 | Basic Security Group | August 21, 2019, 10:26 | The security group aut | Modify   Clone   Restore Rules<br>Manage Instances   Add Rules   Manage ENIs |
| Elastic Container In 🖸<br>Dedicated Hosts |                                            | No. and a second second | 0                 | 2000                   | VPC                 | Basic Security Group | August 20, 2019, 15:26 | df                     | Modify   Clone   Restore Rules<br>Manage Instances   Add Rules   Manage ENIs |
| Super Computing Clus                      |                                            | \$                                                                                                    | 0                 | 1000                   | Classic             | Basic Security Group | August 8, 2019, 15:58  | -                      | Modify   Clone   Restore Rules<br>Manage Instances   Add Rules   Manage ENIs |
| Images                                    | > • •                                      | •                                                                                                    | 0                 | 2000                   | VPC                 | Basic Security Group | July 3, 2019, 09:57    | -                      | Modify   Clone   Restore Rules<br>Manage Instances   Add Rules   Manage ENIs |
| Deployment & Elastic                      | · International                            | • • •                                                                                                    | 0                 | 2000                   | VPC                 | Basic Security Group | July 2, 2019, 20:41    | -                      | Modify   Clone   Restore Rules<br>Manage Instances   Add Rules   Manage ENIs |
| Storage & Snapshots V                     |                                            | •                                                                                                    | 0                 | 1999                   | VPC                 | Basic Security Group | July 2, 2019, 15:43    | The security group aut | Modify   Clone   Restore Rules<br>Manage Instances   Add Rules   Manage ENIs |
| Network & Security                        | • Antonio antonio                          | •                                                                                                    | 0                 | 1999                   | VPC                 | Basic Security Group | June 1, 2019, 11:52    | The security group aut | Modify   Clone   Restore Rules<br>Manage Instances   Add Rules   Manage ENIs |
| ENI                                       | • ***                                      | •                                                                                                    | 0                 | 1998                   | VPC                 | Basic Security Group | June 1, 2019, 11:52    | The security group aut | Modify   Clone   Restore Rules<br>Manage Instances   Add Rules   Manage ENIs |

Differences between the internal firewall and ECS security groups

The internal firewall in Cloud Firewall can control the traffic between ECS instances.

For more information about the differences between the internal firewall and ECS security groups, see#unique\_7

## 4 Access control over VPC firewalls

This topic describes access control over VPC firewalls.

#### Prerequisites

VPC firewalls are not automatically created. Before you create access control policies between two VPC networks, create and enable a VPC firewall first.

The access control policies take effect only after you have enabled the VPC firewall.

| Cloud Firewall                        | Firewalls                      |                                                                                                    |                        |                                          |                        |                   |                       |                       |               |
|---------------------------------------|--------------------------------|----------------------------------------------------------------------------------------------------|------------------------|------------------------------------------|------------------------|-------------------|-----------------------|-----------------------|---------------|
| Overview                              | Internet Firewall VPC Firewall |                                                                                                    |                        |                                          |                        |                   |                       |                       | Show Guide 🔵  |
| Firewall Settings (86)                |                                |                                                                                                    |                        |                                          |                        |                   |                       |                       | ~             |
| Traffic Analysis                      | ⇒ Mechanism                    | Cloud Enterprise Network                                                                                                    | - Enable<br>- Disabled | FAQs     Functions of Internet Firewalls |                        | More              | ♥ Overall ▲ 0 Firewal | Status<br>Is Disabled | ^             |
| <ul> <li>Security Policies</li> </ul> | €<> <sup>2</sup>               | VPC 1 Express Connect                                                                                                    |                        | What's the influence of enabling/disabli | ng Internet Firewalls? |                   |                       |                       |               |
| Access Control                        | Internet Internet Firewall     | VPC 2                                                                                                    |                        | why certain assets are missed in interne | t rirewails:           |                   |                       |                       |               |
| Intrusion Prevention                  |                                |                                                                                                    |                        |                                          |                        |                   |                       |                       |               |
| Burinarr Virualization                | Express Connect                |                                                                                                    | CEN                    |                                          |                        |                   | Quota                 |                       |               |
| Tools                                 | O Disabled 3 Enabled           |                                                                                                    | <b>O</b> Disabled      | 8 Enabled                                |                        |                   | 9 Available           | 20 <sub>Total</sub>   |               |
|                                       | Express Connect CEN            |                                                                                                    |                        |                                          |                        |                   |                       |                       |               |
|                                       | All Regions V All VPC Instance | es 🗸 All Statuses 🗸 Cloud Firewall                                                                                                    | Ins V Enter a k        | eyword. Search                           |                        |                   |                       |                       |               |
|                                       | Instance ID/Name               | VPC Instance                                                                                                    | Peer VPC Insta         | ance                                     | Bandwidth              | Firewall Settings | Firewall Status       | IPS Status            | Actions       |
|                                       | ALCONOMIC TRACTOR              | And Control of Control of Control |                        |                                          | 2048Mbps               |                   | Enabled               | Monitoring Mode       | Modify Delete |
|                                       | 0.1302                         | The second second secon | 1.1.1                  | 3                                        | 100Mbps                |                   | Enabled               | Monitoring Mode       | Modify Delete |

#### Context

Cloud Firewall supports access control over VPC firewalls. You can use a VPC firewall to detect and control the traffic between two VPC networks.

Configure an access control policy

A VPC firewall allows all traffic by default. To control the traffic between VPC networks, you can deny the traffic from untrusted sources. Or, you can allow the traffic from trusted sources and then deny the traffic from all other sources.

#### Procedure

1. Log on to the Cloud Firewall console.

2. In the left pane, choose Security Policies > Access Control > VPC Firewall.

| Cloud Firewall         | Access   | Control                 |                         |                                     |                                                                              |                                 |      |                        |                           |     |
|------------------------|----------|-------------------------|-------------------------|-------------------------------------|------------------------------------------------------------------------------|---------------------------------|------|------------------------|---------------------------|-----|
| Overview               | Intern   | set Firewall Internal F | irewall VPC Firewall    |                                     |                                                                              |                                 |      |                        | Show Guide Address Bool   | iks |
| Firewall Settings 86   | <b>(</b> | Mechanism               |                         | — Enabled                           | ⑦ FAQs                                                                       |                                 | More | 🔅 Overall Status       |                           | ×   |
| Traffic Analysis       |          |                         | > 🏠 🤆 Clo               | - Disabled<br>ud Enterprise Network | Best practice for access control polic                                       | y configuration                 |      | △ 0 Firewalls Disabled |                           |     |
| ▼ Security Policies    | €        | ●<> (≅                  | VPC I Exp               | ress Connect                        | How to set priority for access contro<br>Difference between Cloud Firewall a | I policy?<br>nd Security groups |      |                        |                           |     |
| Access Control         | Inte     | ernet Internet Fire     | wall VPC 2              | VPC Firewall                        |                                                                              |                                 |      |                        |                           |     |
| Intrusion Prevention   |          |                         |                         |                                     |                                                                              |                                 |      |                        |                           |     |
| ▶ Logs                 | Creat    | cfw_autotest_cen-cen-5  | Sinjb V All Protocols V | All Actions V Source V              | Enter a keyword.                                                             | arch                            |      |                        |                           |     |
| Business Visualization | Priority | Source                  | Destination             | Protocol/Application                | In/Port Policy Action                                                        | Description                     |      | Hits                   | Actions                   |     |
| Icols                  | 1        |                         | 1.000                   |                                     | ( Allow                                                                      |                                 |      | 0                      | Modify Delete Insert Move |     |
|                        | 2        | 0                       | 100 million             | TCP/ANY/0/0                         | i Allow                                                                      | -                               |      | 0                      | Modify Delete Insert Move |     |

#### 3. Click Create.

4. In the Create VPC Firewall Policy dialog box, configure the access control policy.

| Access   | Control              |              |                 |                  |                                                                                                    |
|----------|----------------------|--------------|-----------------|------------------|----------------------------------------------------------------------------------------------------|
| Inter    | net Firewall Inter   | nal Firewall | VPC Firewall    |                  |                                                                                                    |
| 4        | Mechanism            |              |                 | Create VPC       | Firewall Policy ×                                                                                              |
|          |                      |              | > Clou          | Source Type *    | IP Address Book                                                                                                |
| ŧ        | €<> (                |              | VPC T Expr      | Source *         | Enter an IP or a CIDR block. / 32                                                                              |
| Int      | ernet Internet I     | Firewall     | VPC 2           | Destination Type | IP Address Book Domain Name                                                                                    |
|          |                      |              |                 | *                |                                                                                                    |
| Crea     | te cfw_autotest_cen- | cen-5Injb 🗸  | All Protocols V | Destination *    | Enter an IP or a CIDR block. / 32                                                                              |
| Priority | Source               |              | Destination     | Protocol *       | Please select V                                                                                                |
| 1        | the second second    |              | 1               | Port Type *      | Ports      Address Book                                                                                        |
| 2        | 10.00                |              | 10.00           | Ports *          | Enter a port range, such as 22/22.                                                                             |
| 3        |                      |              | -               |                  | The port number can be from 0 to 65535, for example, 100/200. If you do not want to limit the port, enter 0/0. |
|          |                      |              |                 | Application *    | Please select V                                                                                                |
| 4        | 1000                 |              | for many        | Policy Action *  | Please select ∨                                                                                                |
| 5        |                      |              | 100             | Description *    |                                                                                                    |
| 6        |                      |              |                 |                  | Submit Cancel                                                                                                  |
|          |                      |              |                 |                  |                                                                                                    |

You can choose either of the following configuration methods based on your needs:

- Create a policy to deny the traffic from untrusted sources.
- Create a policy to allow the traffic from trusted sources, and then create another policy to deny the traffic from all other sources. Make sure that the allow policy

has a higher priority than the deny policy. For more information on policy priority, see #unique\_5.

For more information on the parameters in an access control policy, see the Policy parameters table in this topic.

Dote:

A VPC firewall allows all traffic by default.

#### **Policy parameters**

| Parameter           | Description                                                                                                    |
|---------------------|----------------------------------------------------------------------------------------------------|
| Source type         | The type of the source address. You can select IP or Address<br>Book .                                                                                                    |
|                     | <ul> <li>If you select IP, enter a CIDR block in the Source field.</li> <li>If you select Address Book, set Source to an existing address book.</li> </ul>                                                                                        |
|                     | You can add multiple IP addresses to an address book to simplify policy configuration.                                                                                                    |
| Source              | The source IP address or CIDR block of the traffic.                                                                                                    |
|                     | Note:<br>You can specify only one CIDR block, for example, 1.1.1.1/32.<br>If you set Source Type to Address Book, select an existing address<br>book as the source.                                                                               |
| Destination<br>type | <ul> <li>IP: Set the destination to an IP address.</li> <li>Address Book: Set the destination to an address book.</li> <li>Domain Name: Set the destination to a domain name. You can specify a wildcard domain, for example, *.a.com.</li> </ul> |
|                     | Note:<br>If an HTTP header does not contain the host field or an HTTPS<br>request does not contain Server Name Indication (SNI), the<br>policy action is set to Allow by default.                                                                 |
| Destination         | Set the destination to a CIDR block.                                                                                                    |
|                     | If you set the destination type to domain name, set the destination<br>to a domain or a wildcard domain, for example, *.a.com.                                                                                                    |

| Parameter            | Description                                                                                                    |
|----------------------|----------------------------------------------------------------------------------------------------|
| Protocol             | <ul> <li>ANY: Indicates any protocol.</li> <li>TCP</li> <li>UDP</li> <li>ICMP</li> </ul>                                                                                                    |
| Destination<br>ports | You can specify a port range. 0/0 indicates any port.<br>Note:<br>If you set the protocol to ICMP, the destination port configuration<br>is not required. If you set the protocol to ANY, the destination<br>port configuration does not take effect on ICMP traffic.                                                                                      |
| Application          | You can set the application to ANY, HTTP, HTTPS, Memcached,<br>MongoDB, MQTT, MySQL, RDP, Redis, SMTP, SMTPS, SSH, or VNC.<br>If Protocol is set to TCP, multiple applications are available.<br>Otherwise, you can set the application to ANY only.                                                                                                    |
| Policy action        | <ul> <li>is Allow .</li> <li>Indicates whether Internet firewall allows or denies the traffic.</li> <li>Allow: The traffic is allowed.</li> <li>Deny: The traffic is denied without any notification.</li> <li>Monitor: The traffic is allowed. After monitoring the traffic for a period of time, you can change the policy action to Allow or</li> </ul> |
| Description          | Deny .<br>A description or note about this policy. Enter a description of the<br>policy so that you can distinguish the policies later.                                                                                                    |
| Priority             | Set the priority of the access control policy. The default priority is the Lowest .                                                                                                    |

# 5 Set or modify the priority of an access control policy

Each access control policy in Cloud Firewall is automatically assigned with a default priority. You can click Move in the Actions column to modify the priority of a policy.

#### Context

The priorities of policies determine the order in which the policies take effect. Each access control policy has a unique priority. The number 1 indicates the highest priority.

The larger the priority number, the lower the priority.

The maximum number of policies varies with the edition of Cloud Firewall. Therefore, the priority number range also changes with the Cloud Firewall edition.

- In Pro Edition, you can configure up to 1,000 access control policies. The priority ranges from 1 to 1,000.
- In Enterprise Edition, you can configure up to 2,000 access control policies. The priority ranges from 1 to 2,000.
- In Ultimate Edition, you can configure up to 5,000 access control policies. The priority ranges from 1 to 5,000.

## Note:

A new policy has the lowest priority by default. That is, this policy is assigned with the largest priority number.

#### Procedure

- 1. Log on to the Cloud Firewall console.
- 2. In the left-side navigation pane, choose Security Policies > Access Control > Internet Firewall.
- 3. On the Outbound Policies or Inbound Policies tab page, locate the access control policy of which the priority needs to be modified. Click Move in the Actions column.

#### 4. Modify the priority in the displayed dialog box.

#### 5. Click OK.

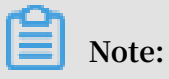

After you modify the priority of a policy, the priorities of policies with lower priorities decrease accordingly.

## 6 Intrusion prevention policies

With the built-in IPS, Cloud Firewall defends against intrusions and common attacks in real time, and provides virtual patches for precise threat detection to intelligently block intrusions.

Cloud Firewall supports the following intrusion prevention features:

- Threat Intelligence: Cloud Firewall scans for and detects threat intelligence, and blocks malicious behavior from command-and-control servers in advance based on received threat intelligence.
- Basic Rules: Cloud Firewall detects malware and intercepts communication with command-and-control servers or backdoors.
- Virtual Patching: Cloud Firewall provides virtual patches to defend against exploits of popular high-risk vulnerabilities in real time.

#### IPS running mode

IPS supports the following running modes:

• Observation Mode: If you select this option, IPS monitors for malicious traffic and sends alarms when detecting it.

Note:

By default, IPS runs in Observation Mode mode once you subscribe to the Cloud Firewall service.

• Interception Mode: If you select this option, IPS intercepts malicious traffic to block intrusions.

#### **Basic defense**

IPS provides basic intrusion prevention capabilities to intercept password cracking , command execution vulnerabilities, and connections from infected servers to command-and-control servers.

IPS supports the following basic intrusion prevention modes:

• Basic Rules: If this mode is enabled, IPS provides basic intrusion prevention based on built-in intrusion prevention rules.  Threat Intelligence: If this mode is enabled, IPS can perceive threat sources across the entire Alibaba Cloud network in advance. IPS learns malicious IP addresses (for example, those of malicious visitors, scanners, and crackers) on the entire network and precisely intercepts their intrusions. [DO NOT TRANSLATE]

Virtual patching

You can use virtual patches to defend against popular high-risk vulnerabilities without installing the patches in your system.

#### Procedure

- 1. Log on to the Cloud Firewall console.
- 2. In the left-side navigation pane, choose Security Policies > Intrusion Prevention. The Intrusion Prevention page is displayed.
- 3. In the Mode Selection area, click Observation Mode or Interception Mode.

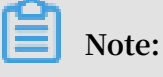

We recommend that you click Interception Mode.

4. In the Basic Defense area, turn on or off the Basic Rules or Threat Intelligence switch.

#### Note:

We recommend that you turn on both the Basic Rules and Threat Intelligence switches.

5. In the Virtual Patching, enable or disable the virtual patching function.

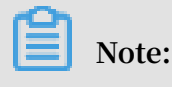

We recommend that you enable the virtual patching function.

- 6. Select the required virtual patches as follows: Click Custom in the Virtual Patching area to go to the Virtual Patch Management dialog box.
- 7. Click Enable or Disable to enable or disable a specified patch.

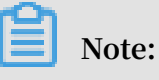

Disabled patches cannot be automatically updated. We recommend that you enable all virtual patches.